## 2017 年长沙市首届"通用技术杯"青少年 3D 打印创意设计大赛 作品上传提交步骤

## 第1步:注册账号

- 打开 i3DOne 社区网站 (www.i3done.com)
- 点击右上角【注册】,正确填写个人资料,以便核实真实信息
- 必须手机或邮箱(如 QQ 邮箱)注册,如获奖则可快速联系
- 如果找不到你所在学校,可点击申请入驻,2个工作日内处理完毕

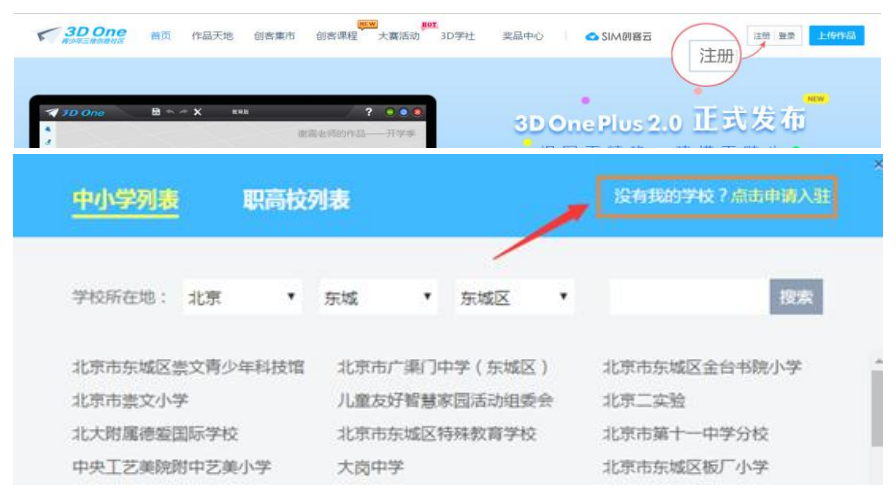

选择学校时,没有您的学校可点击申请

## 第2步:参加大赛

1、点击进入大赛页面 http://www.i3done.com/contest/show/84.html,点击"作品 上传"。 m (A\*) R 大赛介绍 大赛规则 大赛奖励 参赛作品 讨论专区 作品上传 先验证手机或邮箱,才能上传作品 若你的身份是老师,请验证手机 若你的身份是学生,请验证手机或邮箱 👤 手机验证 ▲ 邮箱验证 你尚未验证邮箱,验证通过后可以使用邮箱登录i3DOne社区和3DOne软 手机 请输入手机 件,并可获得5豌豆奖励 验证码 请输入验证码 获取验证码 🛕 手机验证 你尚未验证手机,验证通过后可以使用手机登录i3DOne社区和3DOne软 件,并可获得10豌豆奖励 验证

2、点击后会出现一个弹框,根据以下2种情况操作。

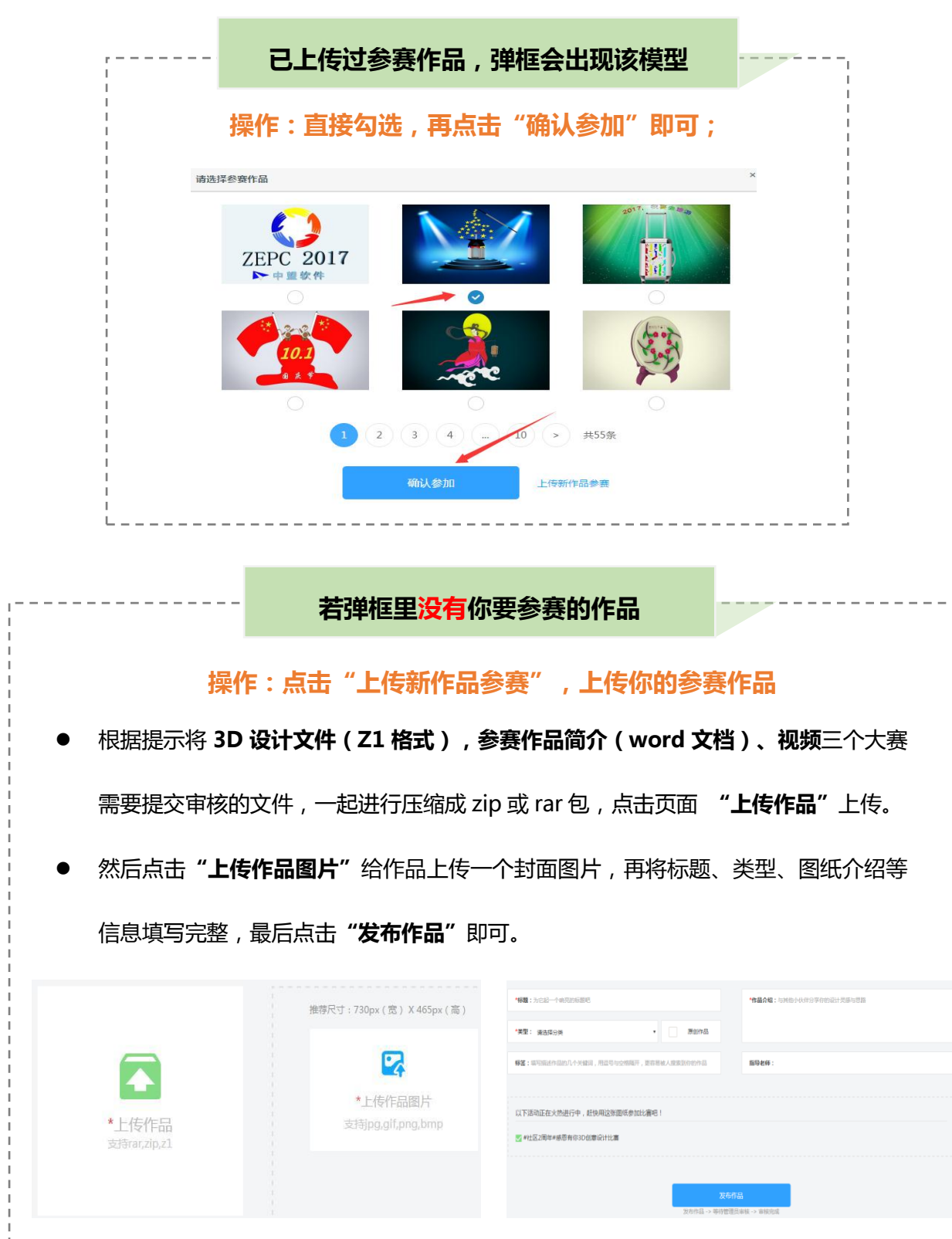

## 第3步:如何查看作品是否已参赛?

方式一:到个人空间查看参赛作品。

若显示【已参赛】,并点击进入的大赛页面正确,即你的作品已加入大赛。

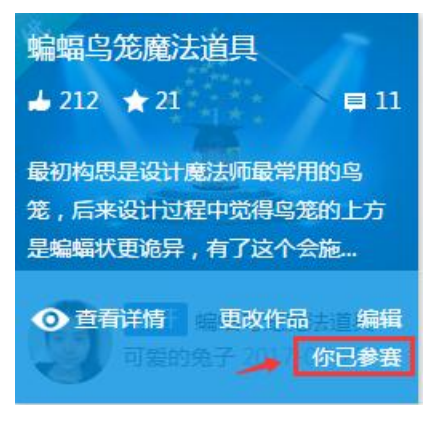

若显示【参加大赛】,则你的作品未参赛。点击参加大赛,选择正确的大赛,提交即可。

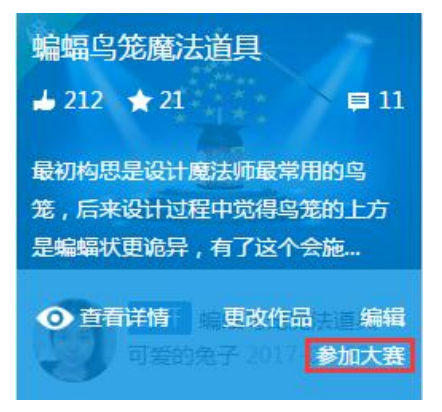

方式二:点击大赛链接 http://www.i3done.com/contest/show/81.html,直接在搜索 框输入你的昵称/作品名字,若有作品出现,即参赛成功。

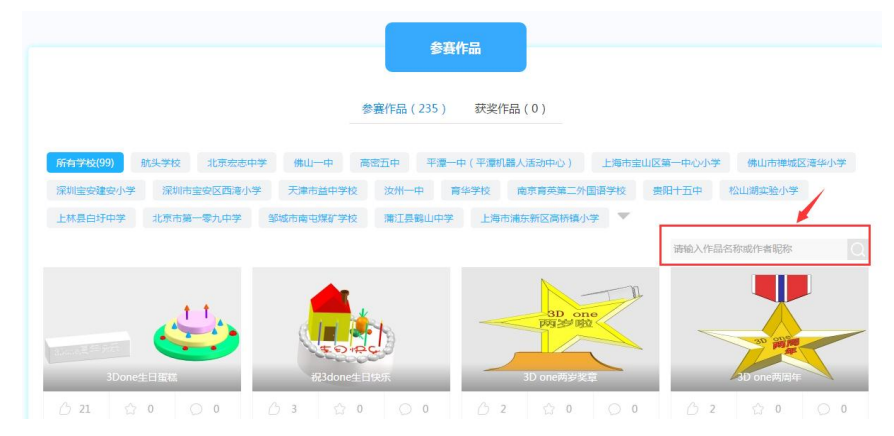

补充:上传图纸时,有遇到作品/图片上传不了的情况,请浏览解决方案 http://www.i3done.com/post/418 ;

其他关于上传作品的疑问,请加 Q(969172679)咨询 i3DOne 社区李老师